Библиотека МФ МГТУ им. Н. Э. Баумана (<u>https://mf.bmstu.ru/info/library/ebs/</u>) предоставляет доступ читателям к Базам данных по разным направлениям науки и к ЭБС.

Преподавателям, сотрудникам и студентам филиала открыт доступ к электроннобиблиотечной системе «Лань» (<u>https://e.lanbook.com/</u>). Эта система — ресурс, включающий в себя как электронные версии книг издательства «Лань», так и других ведущих издательств учебной литературы. Кроме того, в ЭБС есть электронные версии периодических изданий по естественным, техническим и гуманитарным наукам.

Доступ осуществляется:

- с территории филиала (из стен вуза) без обязательной регистрации и авторизации;
- удалённо через Internet («из дома») только авторизованным пользователям, прошедшим процедуру первичной регистрации на территории филиала (в библиотеке).

## Приложение для читателя (регистрация читателя в ЭБС Лань)

**Важно!** Процедура регистрации состоит из двух этапов: собственно регистрация (заполнение регистрационных форм) и подтверждение регистрации переходом по ссылке, отправленной на личный е-mail пользователя, указанный как логин.

 На компьютерах университета переходим по ссылке <u>https://e.lanbook.com/</u> размещённой на странице библиотеки: <u>https://mf.bmstu.ru/info/library/ebs/lan.shtml</u>

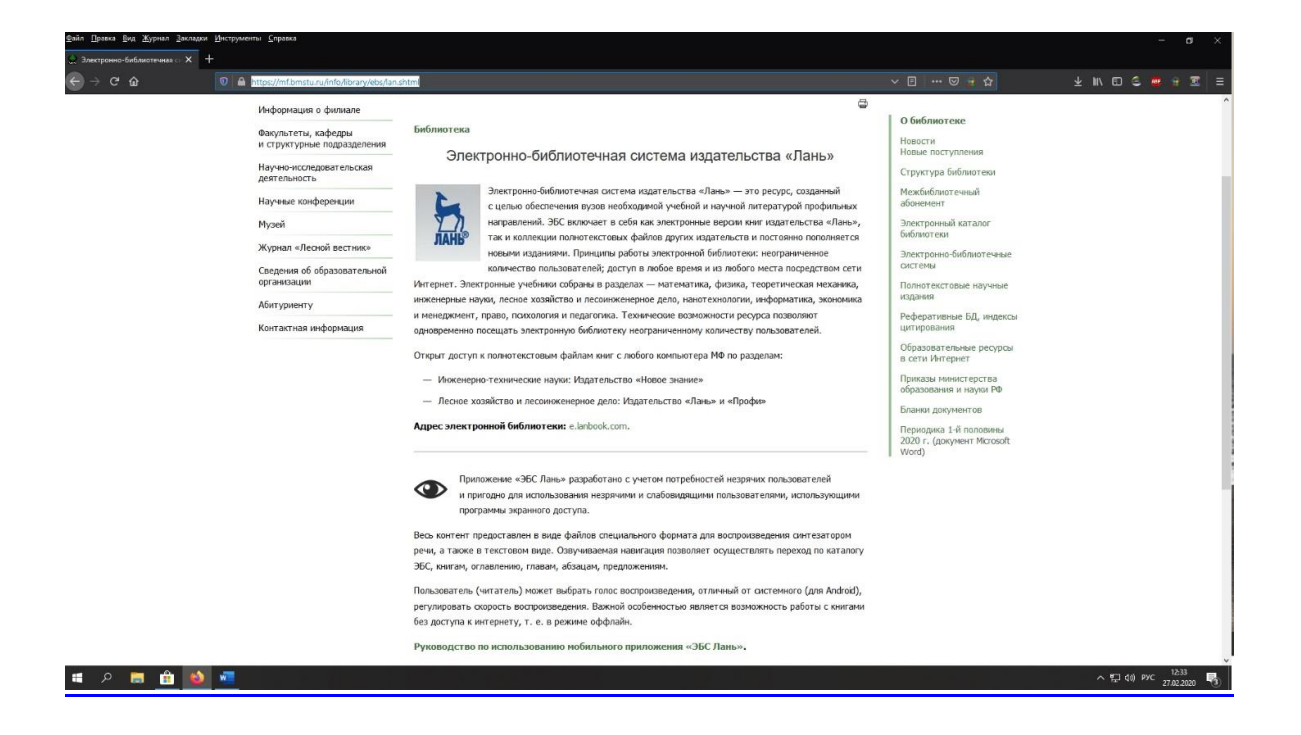

2. На главной странице ЭБС Лань в правом верхнем углу нажимаем кнопку «Войти»

| Файл Правка Вид Журнал Закладки Инструменты Справка                                                                                                    |                                                                 |                                                                 |                                                    |           |                 |                 |                |        | <del></del> 2 | o × |
|----------------------------------------------------------------------------------------------------|-----------------------------------------------------------------|-----------------------------------------------------------------|----------------------------------------------------|-----------|-----------------|-----------------|----------------|--------|---------------|-----|
| 🙏 Электронно-библаотечная ст 🗙 🎽 ЭБС Лань                                                                                                    | × +                                                             |                                                                 |                                                    |           |                 |                 |                |        |               |     |
| ← → C û Image: C interpretent of the state of the state of | ym -                                                            |                                                                 |                                                    |           |                 | 🛛 🛱 1           | ۵ <sup>۰</sup> | ⊻ ⊪\ © | 8 😐 🤅         |     |
|                                                                                                    | КНИГИ ЖУРНАЛЫ                                                   | ВКР<br>Электрон<br>Ч. Поиск по системе<br>Например: Органическа | тур<br>Боловородородородородородородородородородор | Ma        | ⇒               | Boitre          |                |        |               |     |
|                                                                                                    |                                                                 | ВОЛОНТЕРСКАЯ ПРОГРАММА                                          | А «СДЕЛАЕМ КНИГУ ДОСТУПН                           | ои для не | зрячих»         |                 |                |        |               |     |
|                                                                                                    | © Электронно-библиотечная систе<br>Издательства Лань, 2011-2019 | Ma Doc                                                          | oogle Play                                         |           | Выходные данные | Тестовый доступ |                |        |               |     |
| 📹 🔎 🔚 🚳 🚾 🛃                                                                                                    |                                                                 |                                                                 |                                                    |           |                 |                 |                | ~ 日 4  | PYC 12        | 37  |

3. Выбираем пункт «Регистрация»

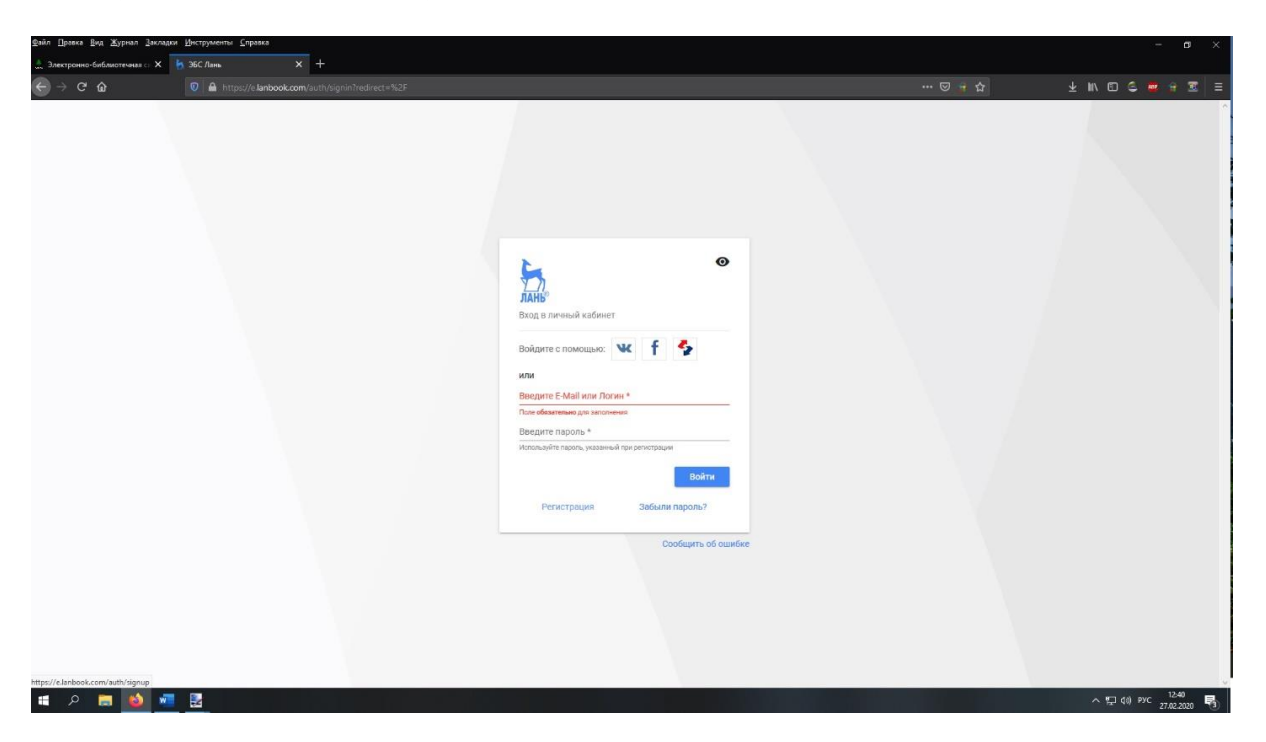

4. Обязательно заполняем все поля и указываем актуальную электронную почту, так как туда придёт письмо с подтверждением регистрации.

| <u>зайл Правка Вид Журнал Закладки Инструменты Справка</u>                                                                                                    |                                                                                                    |       | - a ×                    |
|----------------------------------------------------------------------------------------------------|----------------------------------------------------------------------------------------------------|-------|--------------------------|
| 🙏 Электронно-библиотечная : 🗙 🦌 ЭБС Лань 🗙 🕂                                                                                                    |                                                                                                    |       |                          |
| ↔ → ♥ ✿                                                                                                    |                                                                                                    |       | 坐 IIV 🖾 😂 🔐 🛣 🗏 🗖        |
| A surgeones deflocanterenza i ×<br>A deflocanterenza i ×<br>A deflocanterenza i | The and the second and the second a | U + 4 | ¥ IN © © = H I = I       |
|                                                                                                    | Войти в ЭБС Забыли пароль?                                                                                                    |       |                          |
| tass // Lindonkuk zeni aptih Sisarin                                                                                                    | Coodapts of caudice                                                                                                    |       |                          |
| a o 👼 💁 🚾 🔮                                                                                                    |                                                                                                    |       | ^ 및 (1) PYC 27.02.2020 ₹ |

5. После регистрации мы можем пользоваться ЭБС для поиска необходимой книги по поиску:

| Файл Правка Вид Журнал Закладки Инструменты Справка |                                                                |                                           |                        |                                                                                                    |       | – a ×                              |
|-----------------------------------------------------|----------------------------------------------------------------|-------------------------------------------|------------------------|----------------------------------------------------------------------------------------------------|-------|------------------------------------|
| 🔔 Электронно-библиотечная 🗧 🗙 🦌 ЭБС Лань            | × +                                                            |                                           |                        |                                                                                                    |       |                                    |
|                                                     |                                                                |                                           |                        |                                                                                                    |       | 🛨 II\ 🖸 🗳 🗰 🔒 🔳 🔳                  |
|                                                     | КНИГИ ЖУРНАЛЫ                                                  |                                           | тур ©<br>истема<br>× Э | Anopportunital<br>memorandi Junispicari<br>ut 13. Bayasi<br>territorial deserves<br>territorial deserves<br>territorial deserves<br>territorial deserves | θ     |                                    |
|                                                     |                                                                | ВОЛОНТЕРСКАЯ ПРОГРАММА «СДЕЛАЕМ КНИГУ ДОС | ТУПНОЙ ДЛЯ НЕЗРЯЧИ     | 4X»                                                                                                    |       |                                    |
|                                                     | © Электронно-библиотечная сист<br>Издательства Лань, 2011-2019 | тема Decrimo s<br>Google Play             | Be                     | ыходные данные Тестовый до                                                                                                    | эступ |                                    |
| ा २ 👼 赵 🗾 🛃                                         |                                                                |                                           |                        |                                                                                                    |       | ヘ 및 (1) PYC 12.47<br>27.02.2020  ■ |

6. Применить (если необходимо) для более точного поиска книги параметры:

| Файл Цравка Кид Журнал Закладки Шиструменты Справка |                                                                                                    |                                                                     |            |                                   |
|-----------------------------------------------------|----------------------------------------------------------------------------------------------------|---------------------------------------------------------------------|------------|-----------------------------------|
| 👷 Электронно-библиотечная с X 🤚 ЭБС Лань 🛛 🗙        | +                                                                                                    |                                                                     |            |                                   |
| ← → C û                                             |                                                                                                    |                                                                     |            |                                   |
|                                                     | Orranuerse vinne                                                                                                    | 🔿 Параметры поис                                                    | ка         |                                   |
|                                                     | Искать в найденном                                                                                                    | Поиск в разделах ЭБС                                                | 2          |                                   |
|                                                     | Найлено в книгах.                                                                                                    | По журналам                                                         |            |                                   |
|                                                     | пандено в книгах.                                                                                                    | Область поиска                                                      |            |                                   |
|                                                     | 1. Реакции алкилирования и ацилирования в органическом практикуми: Учебно-<br>методическое пособие для студентов университетов направления 04.03.01<br>«Химия» и специальности 04.05.01 «Фундаментальная и прикладная химия»                            | Авторы<br>Название<br>Текст документа                               |            |                                   |
|                                                     | Найдено в названии книг:                                                                                                    | Ключевые слова стат<br>Год издания                                  | ей         |                                   |
|                                                     | <ul> <li>1. Веревкин А.Н., Азаров В.И., Нилова Т.И., Тарасов С.М.<br/>Органическая химия</li> </ul>                                                                                                    | 2012 <u>C • - 10 •</u>                                              |            |                                   |
|                                                     | 2. Винославский В.А., Осовцова И.М., Азаров В.И.<br>Органическая химия                                                                                                    | 2008 Уровень образования<br>по уровню образования                   |            |                                   |
|                                                     | 3. Лабораторный практикум по курсу органической химии                                                                                                    | 2011 Укрупненная группа<br>специальностей                           | _          |                                   |
|                                                     | 4. Веревкия А.Н., Азвров В.И., Нилова Т.И.<br>Органическая химия. Учебное пособие для выполнения лабораторных работ по<br>синтеку органических веществ: Учебное пособие для студентов направления<br>подготовки бакальвое 241000 Аумическая технология. | 2011 Направление подгото<br>Выбрать направлен                       | вки        |                                   |
|                                                     | 5. Степанов М.Б., Якушева Е.А., Голубев А.М., Быстрицкая Е.В.<br>Решение типовых задач по органической химии для различных классов<br>соединений. Часть 3                                                                                               | 2017 Области знаний<br>Математика<br>Физика                         |            |                                   |
|                                                     | показать все результаты по кни                                                                                                    | (126) Теоретическая механ                                           | ика        |                                   |
|                                                     | Найдено в текстах книг:                                                                                                    | Инженерно-техничес<br>науки<br>Ветеринария и сельск<br>хозяйство    | cue<br>coe |                                   |
|                                                     | 1. Аспицкая А.Ф., Кирсберг Л.В.<br>Использование информационно-коммуникационных технологий при обучении<br>жимии: методическое пособие                                                                                                    | 2020 Лесное хозяйство и<br>лесоинженерное дел<br>Экономика и менедж | о<br>мент  |                                   |
| i 🛋 🔎 👼 <u>👼</u> 🧮                                  |                                                                                                    |                                                                     |            | ^ 및 (0) PYC 12.49<br>27.02.2020 ₿ |

7. И после нахождения нужной книги, нажимаем по кнопке «Читать»:

| Qайл Дравка Вид Журнал Закладов Инструменты Справка<br>""Злектронно-библиотечная с Х 🦌 ЭБС Лань. Х | +                                                                                                    |                                                                                                    |                                                                                                    |                                                                                                    |   | - o ×             |
|----------------------------------------------------------------------------------------------------|----------------------------------------------------------------------------------------------------|----------------------------------------------------------------------------------------------------|----------------------------------------------------------------------------------------------------|----------------------------------------------------------------------------------------------------|---|-------------------|
|                                                                                                    |                                                                                                    |                                                                                                    |                                                                                                    |                                                                                                    |   | 🛨 III 🖸 🗳 🗃 🖀 🗏 🗏 |
|                                                                                                    | Электронно-<br>библиотечная система                                                                                                    | <ol> <li>Модуль РПД</li> <li>Книга взамен утерянной</li> </ol>                                                                                                    | Тур                                                                                                    | Московский<br>государственный<br>технический университет<br>им. Н.Э.Баумана                                                                             | 9 |                   |
|                                                                                                    | КНИГИ ЖУРНАЛЫ ВКР                                                                                                    |                                                                                                    |                                                                                                    | Сообщить об ошибке Global                                                                                                    | Ð |                   |
|                                                                                                    | <ul> <li>Каталог СПО</li> <li>Показывать издательства</li> </ul>                                                                                         | Q, Поиск по системе                                                                                                    |                                                                                                    | ÷                                                                                                    |   |                   |
|                                                                                                    | <ul> <li>&gt; Математика (2433)</li> <li>&gt; Физика (1930)</li> </ul>                                                                                   | Главная > Книги > Лесное х<br>Органическая химия                                                                                                    | озяйство и лесоинженерное                                                                                                    | Расширенный поиск<br>дело > Деревообработка >                                                                                                    |   |                   |
|                                                                                                    | Теоретическая механика (164)<br>> Инженерно-технические науки (11051)                                                                                    | Органическая                                                                                                    | химия                                                                                                    |                                                                                                    |   | ſ                 |
|                                                                                                    | <ul> <li>Ветеринария и сельское хозяйство (3029)</li> <li>Лесное хозяйство и лесоинженерное дело<br/>(1300)</li> </ul>                                   | Втревкие А.Н., Азеров В.И.,<br>Нилова Т.И., Тарасов С.М.                                                                                                    | Веревкин А.Н., Азаро<br>С.М.                                                                                                    | ов В.И., Нилова Т.И., Тарасов                                                                                                    |   |                   |
|                                                                                                    | Деревообработка (343)<br>Панлизефтный лизайн и архитектура                                                                                               | Органическая химия                                                                                                    | издательство                                                                                                    | московский государственный<br>технический университет имени<br>Н.Э. Баумана                                                                             |   |                   |
|                                                                                                    | (83)<br>Лесное дело (677)                                                                                                    |                                                                                                    | Год                                                                                                    | 2012                                                                                                    |   |                   |
|                                                                                                    | Оборудование отрасли и транспорт леса<br>(172)                                                                                                    |                                                                                                    | Страниц                                                                                                    | 55                                                                                                    |   |                   |
|                                                                                                    | Охотоведение (22)                                                                                                    |                                                                                                    | Уровень образования                                                                                                    | Бакалавриат, Магистратура                                                                                                    |   |                   |
|                                                                                                    | <ul> <li>Экономика и менеджмент (7002)</li> <li>Информатика (3362)</li> </ul>                                                                            |                                                                                                    | Читать                                                                                                    |                                                                                                    |   |                   |
|                                                                                                    | <ul> <li>Языкознание и литературоведение (7598)</li> <li>Право. Юридические науки (3374)</li> </ul>                                                      |                                                                                                    | ≣ Библиографическая                                                                                                    | запись 🗸                                                                                                    |   |                   |
|                                                                                                    | <ul> <li>Музыка и театр (3195)</li> <li>Пониология Перагогича (5045)</li> </ul>                                                                          | 🖪 Предварительный пр                                                                                                    | осмотр 🗸                                                                                                    |                                                                                                    |   |                   |
|                                                                                                    | Нанотехнологии (94)     Нанотехнологии (94)     Химия (1600)     Социально-гумленитарные науки (6884)     Физкультура и Спорт (1014)     Медицина (1644) | В учебном пособии приведен<br>веществ, принадлежацих раз<br>опыты проводятся с малыми<br>экспериментальной работы п<br>лабораторный практиким по и<br>Смотреть целиком У | ы подробные методики полу<br>личным классам органичес<br>количествами веществ. При<br>юзволят студентам успешно<br>органической химии - «Синте | чения и характерных реакций<br>ких соединений. Лабораторные<br>кобретенные навыки<br>выполнить большой<br>выполнить большой<br>ва ооганических вешеств» |   |                   |
| - 0 - 0 - 0                                                                                        | > Художественная литература (28193)                                                                                                    | Гриф:                                                                                                    |                                                                                                    |                                                                                                    |   | N 12-50 DVC 12-50 |
| • ~ • • • • •                                                                                      |                                                                                                    |                                                                                                    |                                                                                                    |                                                                                                    |   | 27.02.2020        |

8. Чтобы открыть её в электронной версии:

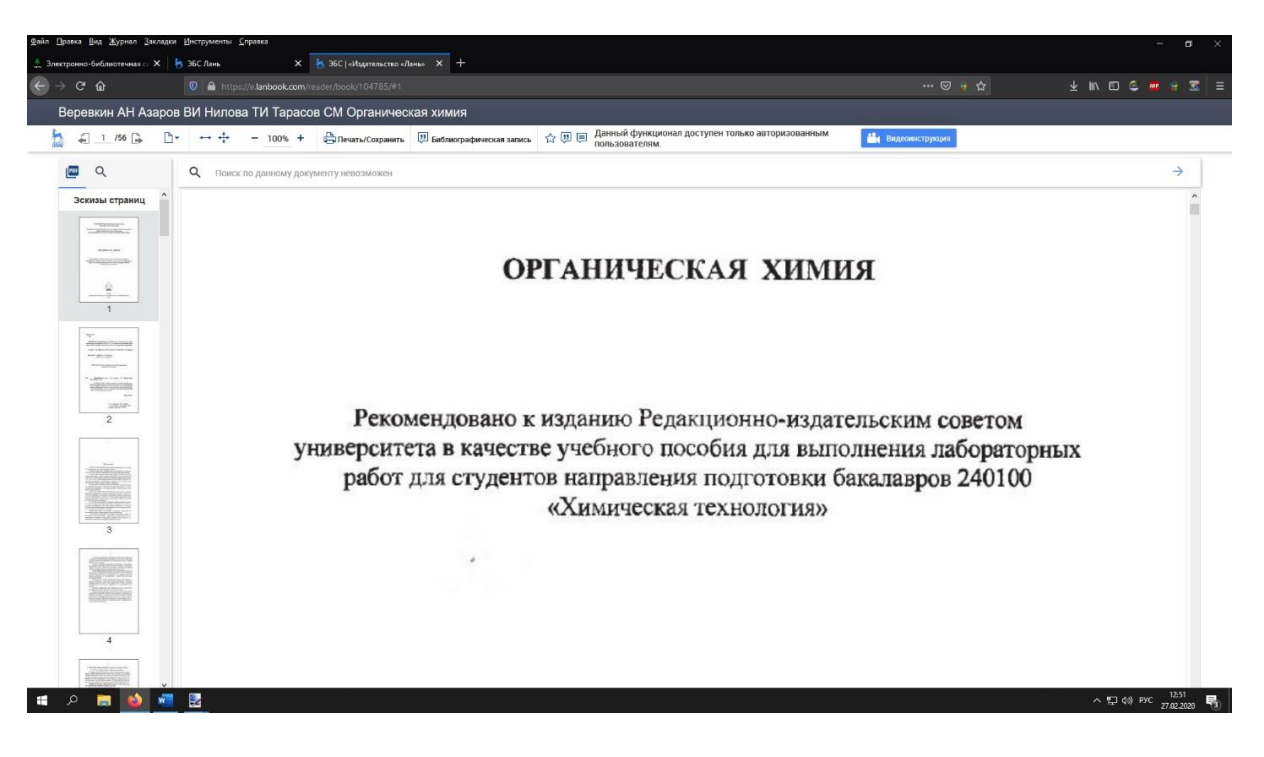

Доступ к ресурсам ЭБС **ЮРАЙТ** (<u>https://biblio-online.ru/</u>), которые включают в себя полнотекстовые книги по экономическим и гуманитарным дисциплинам, осуществляется:

- с территории филиала (из стен вуза) без обязательной регистрации и авторизации;
- удалённо через Internet («из дома») только авторизованным пользователям, прошедшим процедуру первичной регистрации на территории филиала (в библиотеке).

## Приложение для читателя (регистрация читателя в ЭБС ЮРАЙТ)

 На компьютерах университета, из дома или на своём смартфоне переходим по ссылке <u>https://biblio-online.ru/</u> (Электронно-библиотечная система «ЮРАЙТ») размещенной на странице библиотеки: https://mf.bmstu.ru/info/library/ebs/

| ← → ♂ ☆  | 0 🔒 https://mf.bmstu.ru/info/library/ebs/             |                                                                                                    | 🖾 🛊 ជ                                                               | IIN 🖽 🗑 🛎 👼 😣 🗇 🗎 |
|----------|-------------------------------------------------------|----------------------------------------------------------------------------------------------------|---------------------------------------------------------------------|-------------------|
|          | Расписание занятий                                    |                                                                                                    |                                                                     |                   |
| $\times$ |                                                       | Мытищинский филиал МГТУ им. Н. Э. Баумана                                                                                                    |                                                                     |                   |
|          | Информация о филиале                                  |                                                                                                    |                                                                     |                   |
|          | Факультеты, кафедры<br>и структурные<br>подразделения | Библиотека<br>Электронно-библиотечные системы                                                                                                    | Новости<br>Новые поступления                                        |                   |
|          | Научно-исследовательская<br>деятельность              | <ul> <li>Электронно-библиотечная система издательства «Лань»</li> </ul>                                                                            | Структура библиотеки<br>Межбиблиотечный                             |                   |
|          | Научные конференции                                   | <ul> <li>Электронно-библиотечная система «ЮРАЙТ»</li> <li>Электронно-библиотечная система IPRbooks</li> </ul>                                      | аронемент<br>Электронный каталог                                    |                   |
|          | музеи<br>Журнал «Лесной вестник»                      | <ul> <li>Электронно-библиотечная система «Консультант студента»</li> <li>База данвых ГОСТов.</li> </ul>                                            | библиотеки<br>Электронно-библиотечные<br>системы                    |                   |
|          | Сведения<br>об образовательной<br>организации         | Тестовые доступы:                                                                                                    | Полнотекстовые научные издания                                      |                   |
|          | Абитуриенту                                           | <ul> <li>Учебное мультимедийное пособие по гидромеханике Multimedia Fluid Mechanics Online<br/>изпатальства Комбриличиото университета.</li> </ul> | Реферативные БД, индексы<br>цитирования                             |                   |
|          | Контактная информация                                 | <ul> <li>ЭБС «Айбукс» (эксклюзивно: книги издательств «Питер» и «БХВ-Петербург»)</li> </ul>                                                        | Образовательные ресурсы<br>в сети Интернет                          |                   |
|          |                                                       |                                                                                                    | <ul> <li>Приказы министерства<br/>образования и науки РФ</li> </ul> |                   |
|          |                                                       |                                                                                                    | Бланки документов                                                   |                   |
|          |                                                       |                                                                                                    | Периодика 1-й половины<br>2020 г. (документ Microsoft<br>Word)      |                   |
|          |                                                       |                                                                                                    |                                                                     |                   |

2. На главной странице ЭБС ЮРАЙТ в правом верхнем углу нажимаем кнопку «Регистрация»

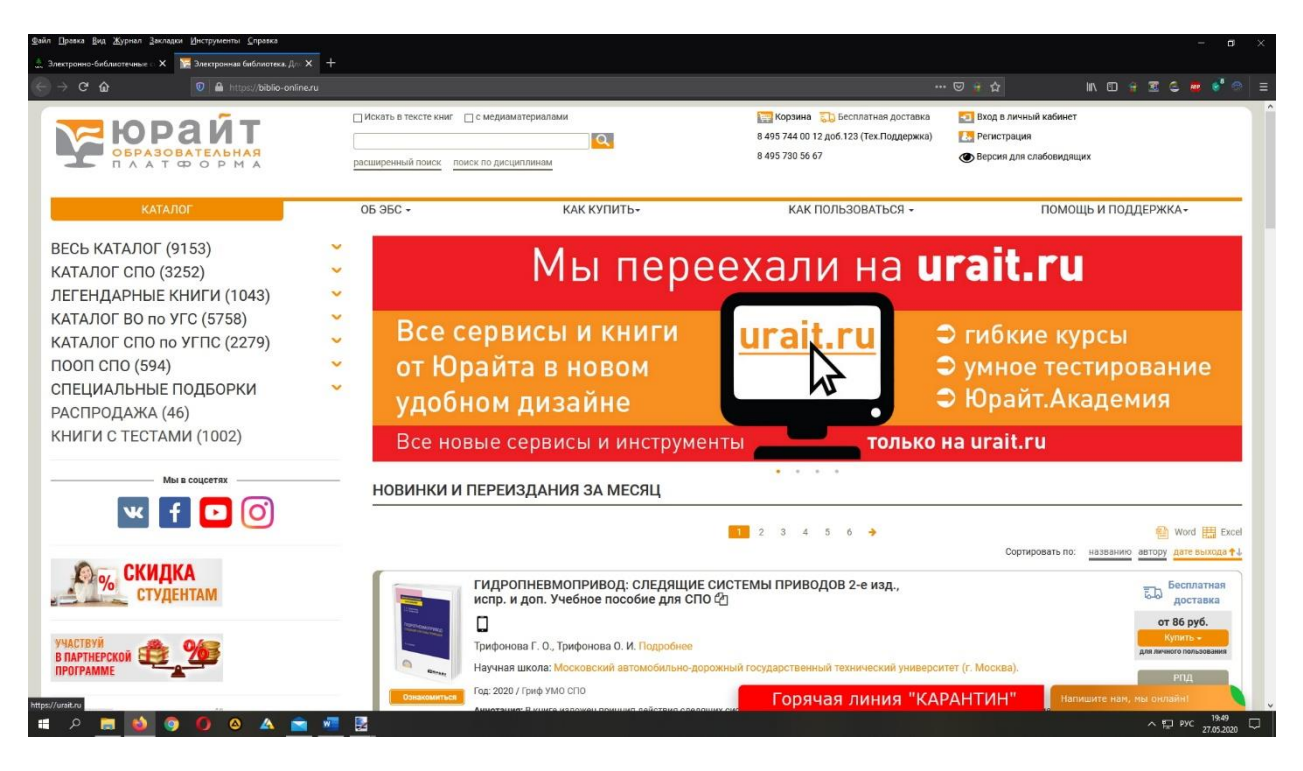

 Выбираем тип учётной записи обязательно заполняем все поля и указываем актуальную электронную почту, так как туда придет письмо с подтверждением регистрации.

|                            | s://biblio-online.ru/register/create#student | ter/create#student                                         |                       | ··· 🗢 🖟 🏠 🐘             |              |
|----------------------------|----------------------------------------------|------------------------------------------------------------|-----------------------|-------------------------|--------------|
| образовательна<br>платформ | А расширенный поиск по д                     | исциплинам                                                 | 8 495 730 56 67       | Версия для слабовидящих |              |
| КАТАЛОГ                    | 05 95C <del>~</del>                          | КАК КУПИТЬ-                                                | КАК ПОЛЬЗОВАТЬСЯ -    | ПОМОЩЫ                  | И ПОДДЕРЖКА+ |
|                            |                                              | РЕГИСТРАЦИЯ                                                | 1                     |                         |              |
|                            |                                              | Выберите тип учетно                                        | ой записи             |                         |              |
|                            | Покупатель                                   | Студент Препо                                              | даватель Библиотекарь |                         |              |
|                            | E-mail                                       |                                                            | ачестве логина для    |                         |              |
|                            | Фамилия                                      | входа в учетную запись. Пароль будет созд                  | ан автоматически.     |                         |              |
|                            | Имя                                          |                                                            |                       |                         |              |
|                            | ВУЗ                                          |                                                            |                       |                         |              |
|                            |                                              | Согласен получать новостные рассылки<br>Издательства Юрайт |                       |                         |              |
|                            |                                              | Согласен с пользовательским соглашени                      | 404                   |                         |              |
|                            |                                              |                                                            |                       |                         |              |

 После регистрации мы можем пользоваться ЭБС для поиска необходимой книги по поиску. При необходимости можно применить «расширенный поиск»:

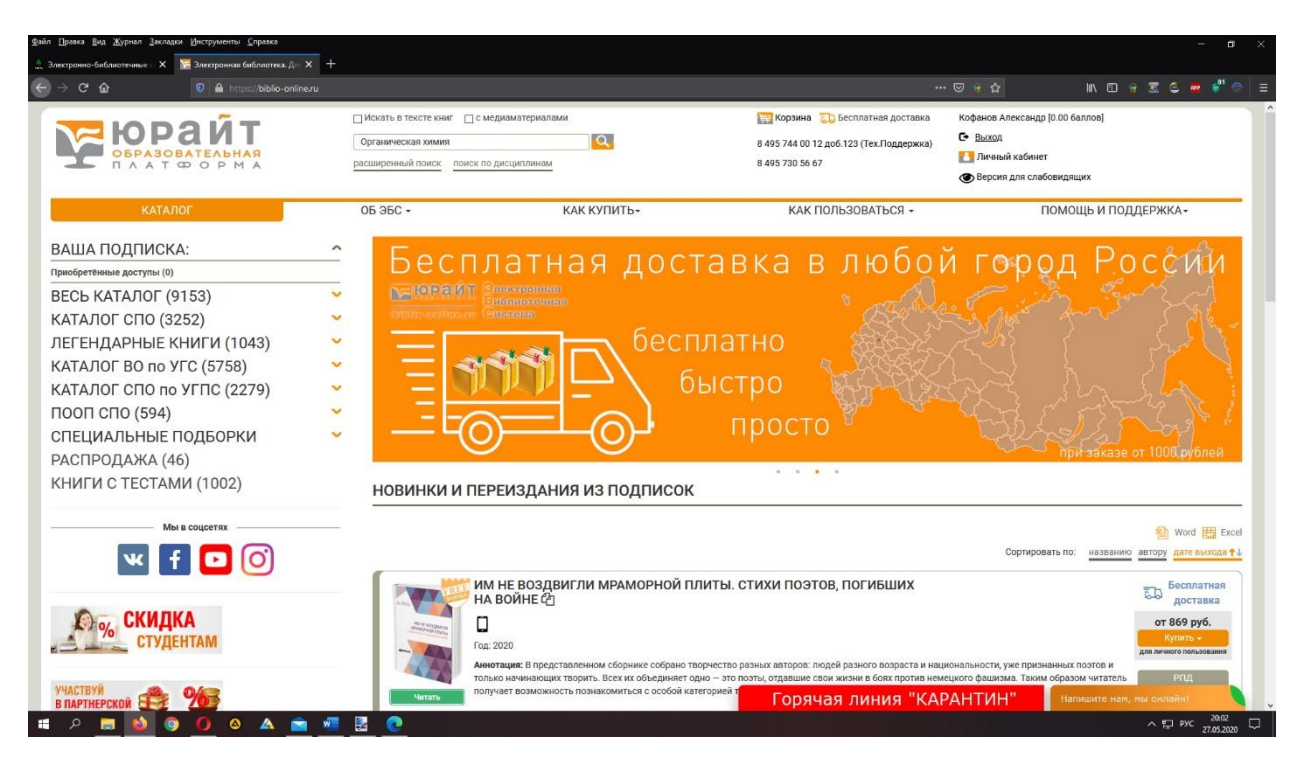

5. И после нахождения нужной книги, нажимаем по кнопке «Читать»:

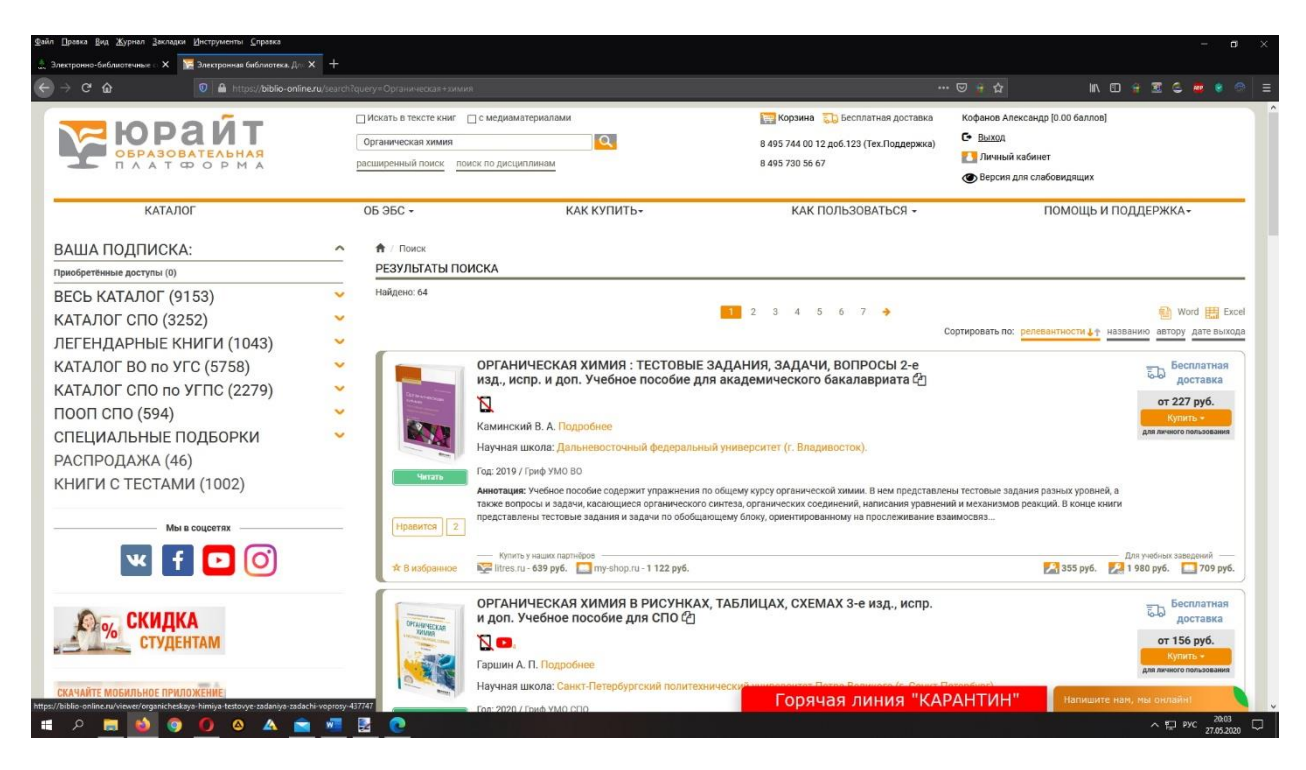

6. Чтобы открыть её в электронной версии:

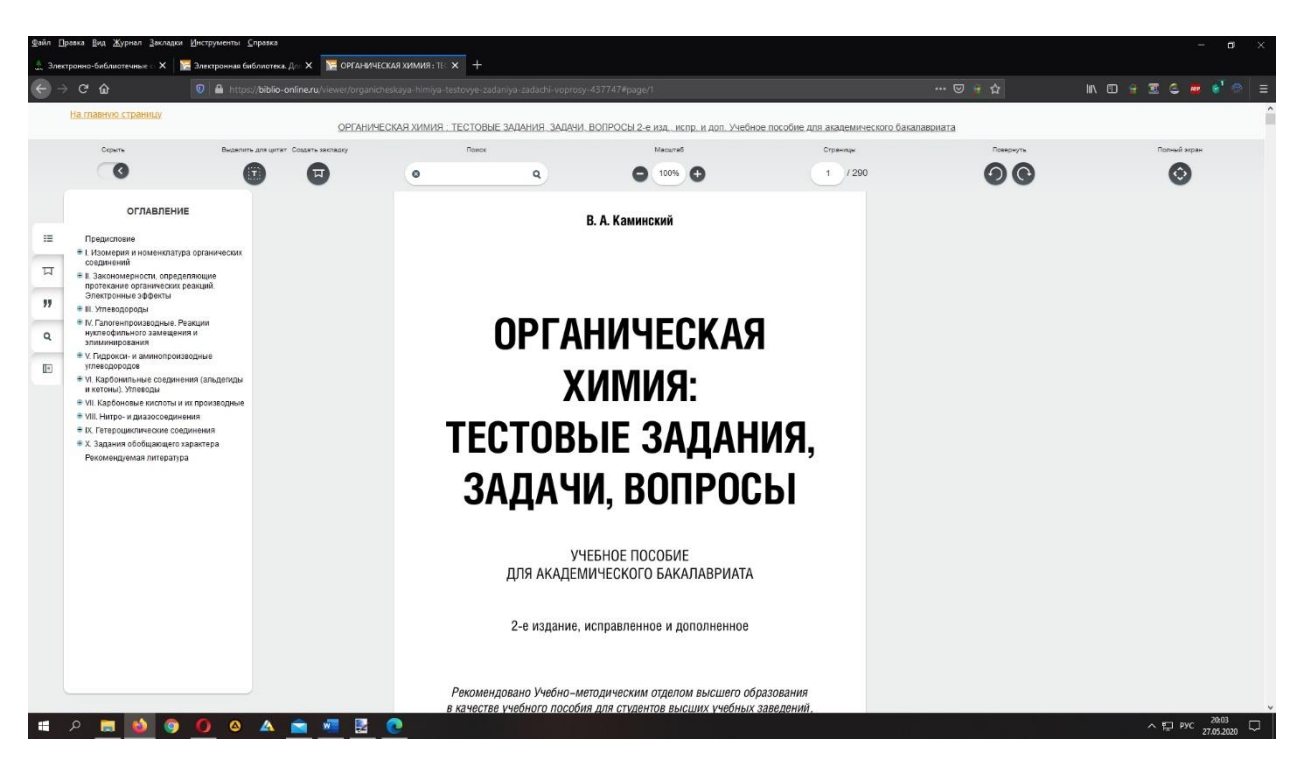

Специальные программы по использованию электроннобиблиотечных систем (ЭБС) студентами с ограничениями здоровья по зрению:

## ЭБС Лань

 функция увеличения шрифта как на сайте, так и при чтении книги (<u>https://e.lanbook.com/</u>). Функция «Включить режим для людей с нарушением зрения».

## ЭБС Юрайт

 функция увеличения шрифта как на сайте, так и при чтении книги. (<u>https://biblio-online.ru/toggle</u>)